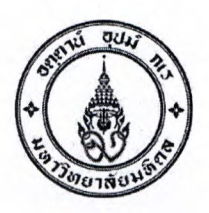

กองคลัง งานบริหารงบประมาณ โทรศัพท์. *i*+49+6174-5 โทรสาร. *i*+49+6510

ที่ อว 78. /ว 2352

วันที่ 127 มี. A. 2566

เรื่อง ขอแจ้งแนวปฏิบัติการปิดโครงการเงินอุดหนุนการวิจัยและการให้บริการรับทำวิจัยและให้บริการทางวิชาการ

เรียน หัวหน้าส่วนงาน

อ้างถึง 1. ข้อบังคับมหาวิทยาลัยมหิดล ว่าด้วยการบริหารเงินอุดหนุนการวิจัย พ.ศ. 2560

2. ข้อบังคับมหาวิทยาลัยมหิดล ว่าด้วยหลักเกณฑ์การให้บริการรับทำวิจัยและให้บริการทางวิชาการ พ.ศ. 2561

สิ่งที่ส่งมาด้วย 1. คู่มือการเรียกรายงานสอบถามใบจองงบประมาณ (S\_P99\_41000147)

ตามที่ กองคลัง ได้ตรวจพบว่าการดำเนินการปิดโครงการเงินอุดหนุนการวิจัยและการให้บริการรับทำวิจัยและให้บริการ ทางวิชาการ ข้อมูลการเบิกจ่ายและงบประมาณคงเหลือในระบบ MU-ERP กับข้อมูลรายงานการใช้จ่ายและเงินคงเหลือที่ส่งคืนแหล่งทุน ข้อมูลไม่ตรงกัน ทำให้มหาวิทยาลัยไม่สามารถปิดโครงการฯในระบบ MU-ERP ได้ นั้น

ดังนั้น เพื่อให้การดำเนินการปิดโครงการเงินอุดหนุนวิจัย และการให้บริการรับทำวิจัยและให้บริการทางวิชาการถูกต้อง และเป็นไปในแนวทางเดียวกัน กองคลัง กองบริหารงานวิจัย และสถาบันบริหารจัดการเทคโนโลยีและนวัตกรรม ได้ประชุมหารือและกำหนด แนวปฏิบัติเกี่ยวกับขั้นตอนการปิดโครงการเงินอุดหนุนวิจัยและการให้บริการรับทำวิจัยและให้บริการทางวิชาการ ดังนี้

1. โครงการฯดำเนินการเสร็จสิ้น หัวหน้าโครงการ สรุปรายงานค่าใช้จ่ายโครงการ

 จัดทำบันทึกขออนุมัติปิดโครงการ และส่งคืนเงิน(ถ้ามี) แจ้งไปยังงานคลังส่วนงาน เพื่อทำการตรวจสอบการ เบิกจ่ายและงบประมาณคงเหลือ (ไม่รวมดอกผลหรือผลประโยชน์) ในระบบ MU-ERP ก่อนรายงานการใช้จ่ายและนำเงินคงเหลือและ ดอกผลหรือผลประโยชน์ ส่งคืนแหล่งทุน (ตามที่สัญญาให้ทุนระบุ)

 งานคลังส่วนงานตรวจสอบข้อมูลการเบิกจ่ายและเงินที่ส่งคืนกับงบประมาณของโครงการที่แจ้งปิดในระบบ MU-ERP โดยเรียกข้อมูลจากรายงาน (ตามสิ่งที่ส่งมาด้วย 1) ข้อมูลการเบิกจ่ายเงินและเงินคงเหลือที่ส่งคืนแหล่งทุนในระบบ MU-ERP ต้องถูกต้องตรงกันกับบันทึกอนุมัติปิดโครงการ

4. หัวหน้างานคลังของส่วนงานเซ็นชื่อรับรองความถูกต้องของข้อมูลในรายงานสอบถามใบจองงบประมาณ แนบกับ บันทึกแจ้งขอปิดโครงการและส่งคืนเงินฯ และส่งมายังกองบริหารงานวิจัย หรือสถาบันบริหารจัดการเทคโนโลยีและนวัตกรรม เพื่อดำเนินการในส่วนที่เกี่ยวข้อง

หากงานคลังส่วนงานตรวจสอบพบว่าข้อมูลการเบิกจ่ายเงินและเงินคงเหลือที่ส่งคืนแหล่งทุนไม่ถูกต้องตรงกัน แจ้งกลับ ไปยังหัวหน้าโครงการฯ เพื่อทำการตรวจสอบและแก้ไขให้ถูกต้อง

5. กองบริหารงานวิจัย หรือสถาบันบริหารจัดการเทคโนโลยีและนวัตกรรม ดำเนินการในส่วนที่เกี่ยวข้อง และส่งมายังกองคลัง เพื่อดำเนินการ ต่อไป

ทั้งนี้ ระยะเวลาการปิดโครงการและคืนเงินคงเหลือเมื่อโครงการเสร็จสิ้น ให้ปฏิบัติตามข้อบังคับมหาวิทยาลัยมหิดล ว่าด้วยการบริหารเงินอุดหนุนวิจัย พ.ศ. 2560 ข้อ 20 และข้อบังคับมหาวิทยาลัยมหิดล ว่าด้วยหลักเกณฑ์การให้บริการรับทำวิจัยและ ให้บริการทางวิชาการ พ.ศ. 2561 ข้อ 28 และข้อ 40 (ตามที่อ้างถึง 1) หรือตามสัญญาทุน

จึงเรียนมาเพื่อทราบ และโปรดแจ้งผู้เกี่ยวข้องทราบและถือปฏิบัติต่อไป

(ผู้ช่วยศาสตราจารย์ ดร.เอื้อมพร มัชฌิมวงศ์) รองอธิการบดีฝ่ายการคลัง ปฏิบัติหน้าที่แทนอธิการบดีมหาวิทยาลัยมหิดล

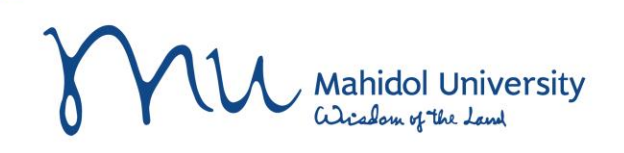

การเรียกรายงานสอบถามใบจองงบประมาณ เพื่อตรวจสอบงบประมาณคงเหลือ ก่อนปิดโครงการฯ T- code : S\_P99\_41000147

งานบริหารงบประมาณ กองคลัง

27 มีนาคม 2566

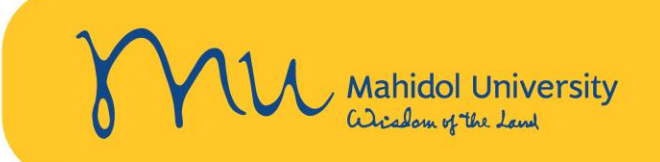

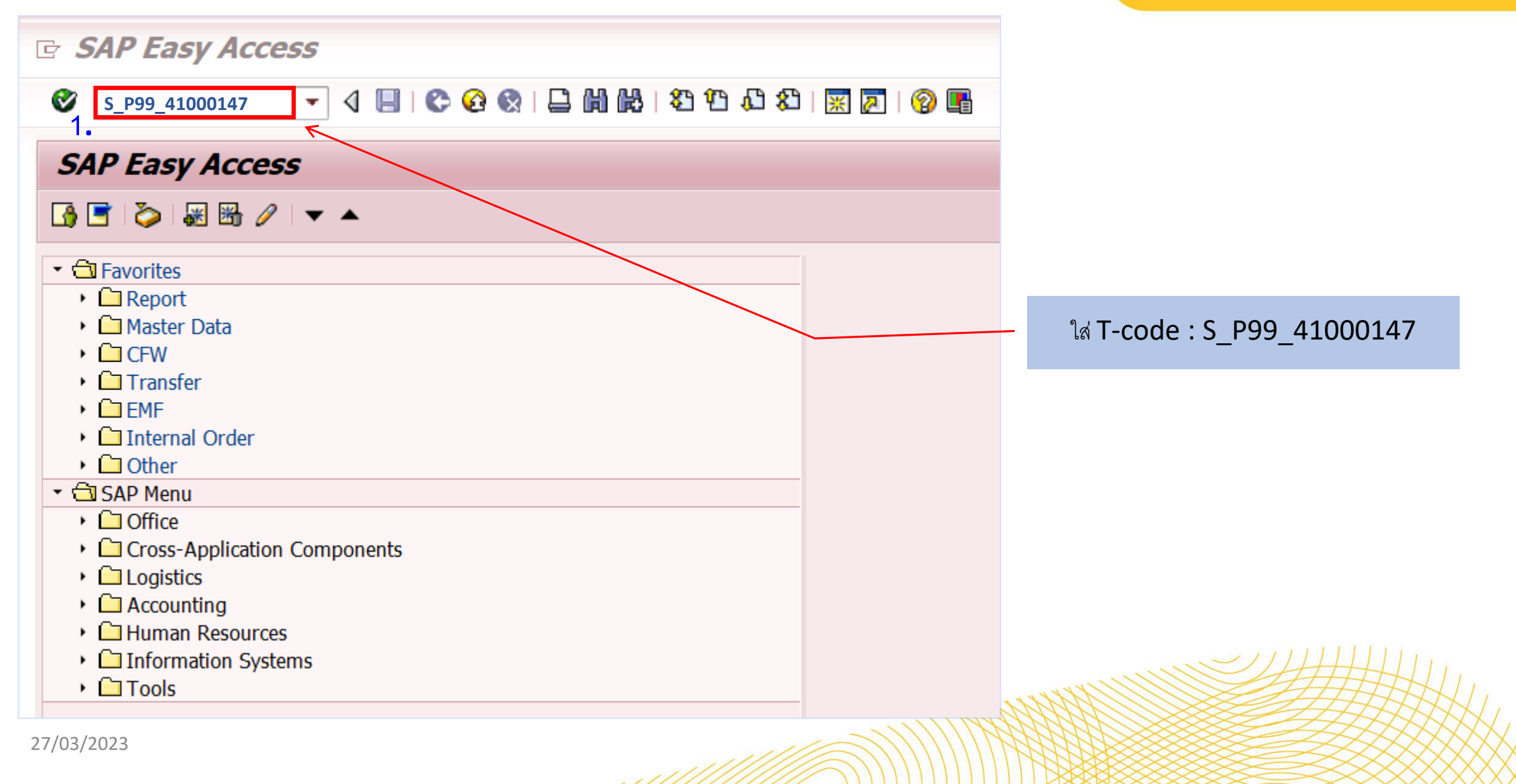

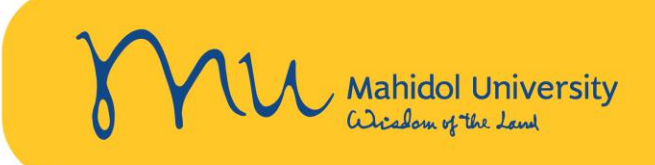

|    | Earmarked funds journal |              |                                    |                                                                                                    |
|----|-------------------------|--------------|------------------------------------|----------------------------------------------------------------------------------------------------|
| 3. | 🕒 🔁 🔝 )=(               |              |                                    |                                                                                                    |
|    | Document Header Data    |              |                                    |                                                                                                    |
|    | Earmarked Funds         |              | to 🔗                               |                                                                                                    |
|    | Doc. Category           |              | to 📄                               |                                                                                                    |
|    | Document type           |              | to 📄                               |                                                                                                    |
|    | Company Code            | 1000         | to 📄                               |                                                                                                    |
|    | Document Date           |              | to 🔗                               |                                                                                                    |
|    | Posting Date            |              | to 📄                               |                                                                                                    |
|    | Created by              |              | to 🔗                               |                                                                                                    |
|    | Costs due on            |              | to 🖻                               |                                                                                                    |
|    |                         |              |                                    |                                                                                                    |
|    | Line Item Data          |              |                                    |                                                                                                    |
|    | Controlling Area        | 1000         | 10 2 $1$ devia $108$ we have $102$ | ludas Order                                                                                                    |
|    | G/L Account             |              | to                                 |                                                                                                    |
|    | Cost Center             |              | to                                 |                                                                                                    |
|    | Order                   | 864362005000 | to 字                               |                                                                                                    |
|    | WBS Element             |              | to 🖻                               |                                                                                                    |
|    | FM Area                 | 1000         | to 🔁                               |                                                                                                    |
|    | Commitment Item         |              | to 字                               |                                                                                                    |
|    | Funds Center            |              | to 💽                               |                                                                                                    |
|    | Fund                    |              | to                                 |                                                                                                    |
|    | Vendor                  |              | to 🖻                               | Ell/Waxan.                                                                                                    |
|    | Customer                |              | to 📄                               | SANNIN SANNIN SANNIN SANNIN SANNIN SANNIN SANNIN SANNIN SANNIN SANNIN SANNIN SANNIN SANNIN SANNIN SANNIN SANNI |
|    | 27/03/2023              |              |                                    | /////////////////////////////////////                                                                          |

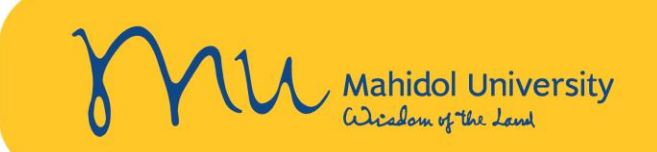

| Earmark    | kea        | d funds journa   | a/        | _                     |             |            |          |                    |                                 |                |                      |          |   |
|------------|------------|------------------|-----------|-----------------------|-------------|------------|----------|--------------------|---------------------------------|----------------|----------------------|----------|---|
| 🕄 i 🛆 🗑 1  | ۲ <b>۲</b> | 🔀 🏂 👘 👘 🖑        | 5 🖪 👿 Q   | 6 <b>H</b> 1 <b>H</b> |             |            |          | 🖻 Choose Layou     | ıt                              |                |                      | X        |   |
|            |            |                  |           |                       |             |            |          |                    |                                 |                |                      |          | Ŧ |
| Date       |            |                  |           | 1                     | 22.03.2023  |            |          | Layout setting     | All                             | •              |                      |          |   |
| lime       |            |                  | 1         |                       | 15:59:08    |            |          |                    |                                 |                |                      |          | L |
|            |            |                  | ·         | ,                     |             |            |          | Lavout             | Loveut description              |                | Default setting      |          |   |
|            |            | a 1              |           |                       |             |            |          | Layout             | Layout description              |                | Derduit Setting      |          |   |
| 4.         | l          | เล้อกเมนู La     | yout      |                       |             |            |          | <u>/STANDARD</u>   | <u>STANDARD</u>                 |                | ×                    | <b>^</b> | L |
| Doc.       | _          |                  |           | įč                    | a Cmmt Item | Orig.amnt  | Amo      | <u>/ยอดคงเหลือ</u> | <u>ตรวจสอบงบคงเหลือเพื่อปิด</u> | <u>โครงการ</u> |                      | -        |   |
| 3600007138 |            | 10301004 3605 26 | 5.11.2020 | 0830001               | 5303010060  | 1,096.75   | 1,096.   | DISPLAY EMF        | Display EMF for pivot           |                |                      |          | 1 |
|            |            | 10301004 3605 26 | 5.11.2020 | 0830001               | 5303010060  | 1,802.95   | 1,802.   | NA-410             |                                 |                |                      | _        | ľ |
|            |            | 10301004 3605 26 | 5.11.2020 | 0830001               | 5701020010  | 30,933.52  | 30,933.  |                    |                                 |                |                      |          |   |
|            |            | 10301004 3605 26 | 5.11.2020 | 0830001               | 5303010060  | 536.48     | 536.     | <u>OPFM3-1</u>     | Display EMF for OPFM3           |                | •                    |          |   |
| 3600007552 |            | 10301004 3601 27 | 7.08.2021 | 0830001               | 5902030020  | 9,600.00   | 9,600.   | OPFM3-2            | <u>แบบย่อ</u>                   | 4              |                      |          |   |
|            | v          | 10301004 3601 27 | 7.08.2021 | 0830001               | 5902030020  | 14,400.00  | 14,400.  | OPFM3-3            | แบบยาว                          | 📑 เลอก Layo    | UT : ตรวจสอบงบคงเหลอ |          |   |
|            | ~          | 10301004 3601 27 | 7.08.2021 | 0830001               | 5502010010  | 0.00       | 00,000.  | ODEM3-4            | <br>                            | <b>1</b> 5,    | สื่อปิดการการ        |          |   |
|            |            | 10301004 3605 27 | 7.08.2021 | 0830001               | 5302029990  | 115,109.22 | 115,109. |                    |                                 | - J. b         | M.G.T.N.P.M.201112   | —U       |   |
|            |            | 10301004 3605 27 | 7.08.2021 | 0830001               | 5304010030  | 480.00     | 480.     | <u>OPFM3-5</u>     | DCU                             |                |                      | _        |   |
|            |            | 10301004 3605 27 | 7.08.2021 | 0830001               | 5303010060  | 22,740.00  | 22,740.  | OPFM3-6            | <u>10701001-4</u>               |                |                      | <b>^</b> |   |
|            |            | 10301004 3605 2/ | 7.08.2021 | 0830001               | 53030100/0  | 1,/44.00   | 1,/44.   | STANDARD           | ต้านแบบ                         |                |                      | -        |   |
|            |            | 10301004 3605 27 | 7.08.2021 | 0830001               | 5303010060  | 5.934.88   | 5.934.   |                    | 333                             |                | 4                    | ) b      |   |
|            |            | 10301004 3605 27 | 7.08.2021 | 0830001               | 5303010060  | 3,605.90   | 3,605.   |                    |                                 |                |                      |          |   |
|            |            | 10301004 3605 27 | 7.08.2021 | 0830001               | 5304010030  | 200.00     | 200.     |                    |                                 |                |                      |          |   |
|            |            | 10301004 3605 27 | 7.08.2021 | 0830001               | 5303010040  | 148.00     | 148.     |                    |                                 |                |                      |          |   |
| 3600008120 |            | 10301004 3601 04 | 4.07.2022 | 0830001               | 5902030020  | 9,600.00   | 9,600.   |                    |                                 |                |                      |          |   |
|            | x          | 10301004 3601 04 | 4.07.2022 | 0830001               | 5203020900  | 75 000 00  | 75 000   |                    |                                 |                |                      |          |   |
|            | ~          | 10301004 3601 04 | 4.07.2022 | 0830001               | 5502010010  | 0.00       | 0.       |                    |                                 |                |                      |          |   |
|            |            | 10301004 3605 04 | 4.07.2022 | 0830001               | 5302029990  | 140,000.00 | 140,000. |                    |                                 |                |                      |          |   |
|            |            | 10301004 3605 04 | 4.07.2022 | 0830001               | 5304010030  | 1,000.00   | 1,000.   |                    |                                 |                |                      |          | • |
|            |            |                  |           |                       |             |            |          |                    |                                 |                | <u> </u>             |          | ľ |
| 27         | 1/0        | 3/2023           |           |                       |             |            | ***      |                    |                                 |                |                      |          |   |

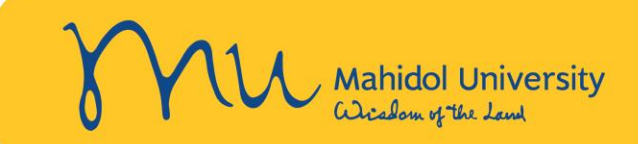

Earmarked funds journal

#### 3 | A 🖓 🖓 🖓 🗏 🔏 | 🖓 🖑 🞝 🕾 💁 🖽 | 🎛 🖷 📆 | 🚺

| Substrate         Since         Since                                                                                                    | Date<br>Time      |                |               | 28<br>15    | 8.03.2023<br>5:53:40 |           |             |             | Г                |                      |                       |                           |            | 1            |              |                     |        |         |
|----------------------------------------------------------------------------------------------------|-------------------|----------------|---------------|-------------|----------------------|-----------|-------------|-------------|------------------|----------------------|-----------------------|---------------------------|------------|--------------|--------------|---------------------|--------|---------|
| Documentivo<br>Sectos         C         Order         Fund         Fund         C         C         C         Order         Fund         Fund         C         C         C         Order         Fund         Fund         C         C         C         Order         Fund         Fund         C         C         C         Order         Fund         Fund         C         C         Order         Fund         Fund         C         Order         Fund         Fund                                                                                                    |                   |                |               |             |                      |           |             |             |                  | จำนวนงบคง            | เหลือในช่อง <b>(</b>  | )pen am                   | ount       |              |              |                     |        |         |
| Documention         C         Order         Fund         Fund         C         Ost         Trancial         Statistical           3600007138         664320205000         10301004         3000         530310000         530310000         530310000         530310000         530310000         530310000         530310000         530310000         530310000         530310000         530310000         530310000         530310000         530310000         530310000         530310000         530310000         530310000         530310000         530310000         530310000         530310000         530310000         530310000         530310000         530310000         530310000         530310000         530310000         530310000         530310000         530310000         530310000         530310000         530310000         530310000         530310000         530310000         530310000         530310000         530310000         530310000         530310000         530310000         530310000         530310000         530310000         530310000         530310000         530310000         530310000         530310000         530310000         530310000         530310000         530310000         530310000         530310000         530310000         530310000         530310000         530310000         5303100000 <td></td> <td></td> <td></td> <td></td> <td></td> <td></td> <td></td> <td></td> <td></td> <td>ละต้องเท่า</td> <td>กับเวิบดงบหลือ</td> <td>สี่อะดีแบน</td> <td>ล่.ๆๆ/าๆ เ</td> <td></td> <td></td> <td></td> <td></td> <td></td>                                                                                                    |                   |                |               |             |                      |           |             |             |                  | ละต้องเท่า           | กับเวิบดงบหลือ        | สี่อะดีแบน                | ล่.ๆๆ/าๆ เ |              |              |                     |        |         |
| Decumento         C         Ord         Fund         Fund         Contraction         Contraction         Text         Text </td <td></td> <td></td> <td></td> <td></td> <td></td> <td></td> <td></td> <td></td> <td></td> <td></td> <td></td> <td>ичорі 1666 и і<br/>-</td> <td>พาพู่เห</td> <td></td> <td></td> <td></td> <td></td> <td></td>                                                                                                    |                   |                |               |             |                      |           |             |             |                  |                      |                       | ичорі 1666 и і<br>-       | พาพู่เห    |              |              |                     |        |         |
| 2600007138         66436200500         1030104         3605         C605012         0830010         5303010060         5303010060         5303010060         5303010060         5303010060         5303010060         5303010060         5303010060         5303010060         5303010060         5303010060         5303010060         5303010060         5303010060         5303010060         5303010060         5303010060         5303010060         5303010060         5303010060         5303010060         530301000         530301000         530301000         530301000         530301000         530301000         530301000         530301000         530301000         530301000         530301000         530301000         530301000         530301000         530301000         530301000         530301000         530301000         530301000         530301000         530301000         530301000         530301000         530301000         530301000         530301000         530301000         530301000         530301000         530301000         530301000         530301000         530301000         530301000         530301000         530301000         530301000         530301000         530301000         530301000         530301000         530301000         530301000         530301000         530301000         530301000         530301000         530301000 </td <td>DocumentNo</td> <td>C Order</td> <td>Fund Fund</td> <td>Cost Ctr Fu</td> <td>unc. A Cr</td> <td>nmt Item</td> <td>G/L Account</td> <td>Text</td> <td></td> <td>ซึ่งตรงกันก็</td> <td><b>ุ</b>้บรายงานการเ</td> <td>งินและนำส</td> <td>ไงเงิน</td> <td>Posting Date</td> <td>Orig. amount</td> <td>› Overall amount</td> <td>Σ Oper</td> <td>n amoun</td>                                                                                                    | DocumentNo        | C Order        | Fund Fund     | Cost Ctr Fu | unc. A Cr            | nmt Item  | G/L Account | Text        |                  | ซึ่งตรงกันก็         | <b>ุ</b> ้บรายงานการเ | งินและนำส                 | ไงเงิน     | Posting Date | Orig. amount | › Overall amount    | Σ Oper | n amoun |
| 3c00002138       -       ·       390,536.48       ·       390,536.48       ·       390,536.48       ·       0.00         3600007552       8 6436200500       1030104       360       C561002       69023002       10790HWL       0.00       0.00       0.00.00       14,00.00       14,00.00       14,00.00       0.00.00       0.00.00       0.00.00       0.00.00       0.00.00       0.00.00       0.00.00       0.00.00       0.00.00       0.00.00       0.00.00       0.00.00       0.00.00       0.00.00       0.00.00       0.00.00       0.00.00       0.00.00       0.00.00       0.00.00       0.00.00       0.00.00       0.00.00       0.00.00       0.00.00       0.00.00       0.00.00       0.00.00       0.00.00       0.00.00       0.00.00       0.00.00       0.00.00       0.00.00       0.00.00       0.00.00       0.00.00       0.00.00       0.00.00       0.00.00       0.00.00       0.00.00       0.00.00       0.00.00       0.00.00       0.00.00       0.00.00       0.00.00       0.00.00       0.00.00       0.00.00       0.00.00       0.00.00       0.00.00       0.00.00       0.00.00       0.00.00       0.00.00       0.00.00       0.00.00       0.00.00       0.00.00       0.00.00       0.00.00       0.00.00                                                                                                    | 3600007138        | 864362005000   | 10301004 3605 | C3605102 08 | 830001 53            | 303010060 | 5303010060  | งวดที่1งบ   | ครุภัเ           |                      | <b>4</b> 9            |                           |            | 15.12.2020   | 536.48       | 536.48              |        | 0.00    |
| 3600007522       86432005000       1031004 3601       C661102 083001 590230029       590230021       107900HWL       03.09.2021       9,600.00       9,600.00       9,600.00       9,600.00       9,600.00       14,400.00       14,400.00       14,400.00       14,400.00       14,400.00       14,400.00       14,400.00       14,400.00       14,400.00       14,400.00       14,400.00       14,400.00       14,400.00       14,400.00       14,400.00       14,400.00       14,400.00       14,400.00       14,400.00       14,400.00       14,400.00       14,400.00       10,000.00       0,000       0,000       0,000       0,000       0,000       0,000       0,000       0,000       0,000       0,000       0,000       0,000       0,000       0,000       0,000       0,000       0,000       0,000       0,000       0,000       0,000       0,000       0,000       0,000       0,000       0,000       0,000       0,000       0,000       0,000       0,000       0,000       0,000       0,000       0,000       0,000       0,000       0,000       0,000       0,000       0,000       0,000       0,000       0,000       0,000       0,000       0,000       0,000       0,000       0,000       0,000       0,000       0,000       0,000                                                                                                    | <u>3600007138</u> |                |               |             |                      |           |             |             | _                | P                    | เงเหลอของเคร          | งการฯ                     |            |              | 390,536.48   | • <b>390,536.48</b> |        | 0.00    |
| 86436200500       1031004 3601       C360102 083001 590230020       590230020 107900rhXd.       10864362005000 78.365/0041       27.08.201       03.09.2021       14.40.00       14.40.00       0.00         86436200500       1031004 3601       C360102 083001 550210010       550210010       10790rhVid. sn#2: itin*iti(uir)       10864362005000a78.365/0441       27.08.2021       03.09.2021       0.00       0.00       0.00         86436200500       1031004 3601       C360102 083001 530210990       530210990       sn#2: (uiritifuurn) infine       10864362005000a78.365/0441       27.08.2021       0.30.9.2021       80.00       480.00       0.00       0.00       0.00       0.00       0.00       0.00       0.00       0.00       0.00       0.00       0.00       0.00       0.00       0.00       0.00       0.00       0.00       0.00       0.00       0.00       0.00       0.00       0.00       0.00       0.00       0.00       0.00       0.00       0.00       0.00       0.00       0.00       0.00       0.00       0.00       0.00       0.00       0.00       0.00       0.00       0.00       0.00       0.00       0.00       0.00       0.00       0.00       0.00       0.00       0.00       0.00       0.00       0.00       0.0                                                                                                    | <u>3600007552</u> | 864362005000   | 10301004 3601 | C3601002 08 | 830001 59            | 902030020 | 5902030020  | 10790OH     | IMU <sup>4</sup> |                      |                       |                           |            | 03.09.2021   | 9,600.00     | 9,600.00            |        | 0.00    |
| x       864362005000       10301004       3601       C3601002       803001       520010001       107907mitd.       xm#2: minimum       10864362005000a7R.365/00441       27.08.2021       03.09.2021       11.00.00       0.000       0.000       0.000       0.000       0.000       0.000       0.000       0.000       0.000       0.000       0.000       0.000       0.000       0.000       0.000       0.000       0.000       0.000       0.000       0.000       0.000       0.000       0.000       0.000       0.000       0.000       0.000       0.000       0.000       0.000       0.000       0.000       0.000       0.000       0.000       0.000       0.000       0.000       0.000       0.000       0.000       0.000       0.000       0.000       0.000       0.000       0.000       0.000       0.000       0.000       0.000       0.000       0.000       0.000       0.000       0.000       0.000       0.000       0.000       0.000       0.000       0.000       0.000       0.000       0.000       0.000       0.000       0.000       0.000       0.000       0.000       0.000       0.000       0.000       0.000       0.000       0.000       0.000       0.000       0.000                                                                                                    |                   | 864362005000   | 10301004 3601 | C3601002 08 | 830001 59            | 902030020 | 5902030020  | 10790OH     | IXX6             |                      |                       |                           | ·          | 03.09.2021   | 14,400.00    | 14,400.00           |        | 0.00    |
| 84362005000             10301004 3601             10301004 3605             3601002 083001             550210100             55021000             30301000             30301000                                                                                                    |                   | X 864362005000 | 10301004 3601 | C3601002 08 | 830001 52            | 203029990 | 5203029990  | 10790วรท    | พันธ์. งวด       | ที่2: คตท.Payroll    | IO864362005000a       | a78.365/00441 <sub></sub> | 27.08.2021 | 03.09.2021   | 60,000.00    | 60,000.00           |        | 0.00    |
| 864362005000       10301044       3605102       083001       530202999       ñin în în în în în în în în în în în în în                                                                                                    |                   | 864362005000   | 10301004 3601 | C3601002 08 | 830001 55            | 502010010 | 5502010010  | 10790วรท    | พันธ์. งวด       | ที่2: เบิกจ่าย(งบดำ  | IO864362005000a       | p78.365/00441             | 27.08.2021 | 03.09.2021   | 0.00         | 0.00                |        | 0.00    |
| 864362005000         1031004 3605         C3605102         03300103         30401030         30401030         30401030         30401030         30401030         30401030         30401030         30401030         30401030         30401030         30401030         30401030         30401030         30401030         30401030         30401030         30401030         30401030         30401030         30401030         30401030         30401030         30401030         30401030         30401030         30401030         30401030         30401030         30401030         30401030         30401030         30401030         30401030         30401030         30401030         30401030         30301006         303010060         303010060         303010060         303010060         303010060         303010060         303010060         303010060         303010060         303010060         303010060         303010060         303010060         303010060         303010060         303010060         303010060         303010060         303010060         303010060         303010060         303010060         303010060         303010060         303010060         303010060         303010060         303010060         303010060         303010060         303010060         303010060         303010060         303010060         303010060         3030                                                                                                    |                   | 864362005000   | 10301004 3605 | C3605102 08 | 830001 53            | 302029990 | 5302029990  | ค่าจ้างพัฒ  | มนาอุปกระ        | ณ์ในการบันทึกภาพ     | IO864362005000a       | p78.365/00441             | 27.08.2021 | 03.09.2021   | 115,109.22   | 115,109.22          |        | 0.00    |
|                                                                                                    |                   | 864362005000   | 10301004 3605 | C3605102 08 | 830001 53            | 304010030 | 5304010030  | งวดที่2: (ง | งบดำเนิน         | งาน)ค่าพาหนะ         | IO864362005000a       | p78.365/00441_            | 27.08.2021 | 03.09.2021   | 480.00       | 480.00              |        | 0.00    |
| <ul> <li></li></ul>                                                                                                    |                   | 864362005000   | 10301004 3605 | C3605102 08 | 830001 53            | 303010060 | 5303010060  | งวดที่2: (ง | งบดำเนิน         | งาน) ค่าวัสดุ        | IO864362005000a       | p78.365/00441_            | 27.08.2021 | 03.09.2021   | 22,740.00    | 22,740.00           |        | 0.00    |
| 86436200500       1031104       3605       C305102       030311060       530311060       530311060       530311060       530311060       530311060       530311060       530311060       530311060       530311060       530311060       530311060       530311060       530311060       530311060       530311060       530311060       530311060       530311060       530311060       530311060       530311060       530311060       530311060       530311060       530311060       530311060       530311060       530311060       530311060       530311060       530311060       530311060       530311060       530311060       530311060       530311060       530311060       530311060       530311060       530311060       530311060       530311060       530311060       530311060       530311060       530311060       530311060       530311060       530311060       530311060       530311060       530311060       530311060       530311060       530311060       530311060       530311060       530311060       530311060       530311060       530311060       530311060       530311060       530311060       530311060       530311060       530311060       530311060       530311060       530311060       530311060       530311060       530311060       530311060       530311060       530311060       <                                                                                                    |                   | 864362005000   | 10301004 3605 | C3605102 08 | 830001 53            | 303010070 | 5303010070  | งวดที่2: (ง | งบดำเนิน         | งาน) ค่าวัสดุไฟฟ้า   | IO864362005000a       | 78.365/00441              | 27.08.2021 | 03.09.2021   | 1,744.00     | 1,744.00            |        | 0.00    |
| 86436200500             103104             360             103104             360             360                                                                                                    |                   | 864362005000   | 10301004 3605 | C3605102 08 | 830001 53            | 303010060 | 5303010060  | งวดที่2: (ง | งบดำเนิน         | งาน) ค่าวัสดุคอม     | IO864362005000a       | 78.365/00441              | 27.08.2021 | 03.09.2021   | 6,038.00     | 6,038.00            |        | 0.00    |
| 86436200500              1030104            360              3030100            3030100                                                                                                    |                   | 864362005000   | 10301004 3605 | C3605102 08 | 830001 53            | 303010060 | 5303010060  | งวดที่2งบ   | ดำเนินงา         | น ค่าวัสดุคอมฯ       | IO864362005000a       | 78.365/00441              | 27.08.2021 | 03.09.2021   | 5,934.88     | 5,934.88            |        | 0.00    |
| 86436200500       1031004       3605       C360510       083000       530401003       530410003       530410003       530410003       530410003       530410003       530410003       530410003       530410003       530410003       530410003       530410003       530410003       530410003       530410003       530410003       530410003       530410003       530410003       530410003       530410003       530410003       530410003       530410003       530410003       530410003       530410003       530410003       530410003       530410003       530410003       530410003       530410003       530410003       530410003       530410003       530410003       530410003       530410003       530410003       530410003       530410003       530410003       530410003       59023002       59023002       59023002       59023002       59023002       59023002       590230029       500479704/X65574474       50645205000378.365/00179       64.72022       18.07.202       14.4000       14.4000       60.000       66.43620050003       18.07.202       18.07.202       14.0000       14.0000       60.000       66.4362005000378.365/0179       64.7202       18.07.202       14.0000       14.0000       60.000       66.4362005000378.365/0179       64.72.22       18.07.202       14.0000       14.0000 <t< td=""><td></td><td>864362005000</td><td>10301004 3605</td><td>C3605102 08</td><td>830001 53</td><td>303010060</td><td>5303010060</td><td>งวดที่2งบ</td><td>ดำเนินงา</td><td>น ค่าวัสดุคอมฯ</td><td>IO864362005000a</td><td>78.365/00441</td><td>27.08.2021</td><td>03.09.2021</td><td>3,605.90</td><td>3,605.90</td><td></td><td>0.00</td></t<>                                                                                                    |                   | 864362005000   | 10301004 3605 | C3605102 08 | 830001 53            | 303010060 | 5303010060  | งวดที่2งบ   | ดำเนินงา         | น ค่าวัสดุคอมฯ       | IO864362005000a       | 78.365/00441              | 27.08.2021 | 03.09.2021   | 3,605.90     | 3,605.90            |        | 0.00    |
| 86432005000         1030104         360         260510         203010         20301004         50301004         50301004         50301004         50301004         50301004         50301004         50301004         50301004         50301004         50301004         50301004         50301004         5030100         50203002         01790HMU4%35% 1 508432005000378.365/0149         4.07202         18.07.202         18.07.202         18.07.202         18.07.202         18.07.202         18.07.202         18.07.202         18.07.202         18.07.202         18.07.202         18.07.202         18.07.202         14.400         14.400         14.400         14.400         4.000         4.000         4.030000175         4.07202         18.07.202         18.07.202         18.07.202         18.07.202         18.07.202         18.07.202         18.07.202         18.07.202         18.07.202         14.400         14.400         4.000         4.000         4.000         4.000         4.000         4.000         4.000         4.000         4.000         4.000         4.000         4.000         4.000         4.000         4.000         4.000         4.000         4.000         4.000         4.000         4.000         4.000         4.000         4.000         4.000         4.000         4.000         4.000         4.000         4.000         4.000         4.000         4.000         4.000         4.000         4.000         4.000         4.000         4.000         4.000         4.000         4.000         4.000         4.000         4.000         4.000         4.000         4.000         4.000         4.000         4.000         4.000         4.000         4.000         4.000         4.000         4.000         4.000         4.000         4.000         4.000         4.000         4.000         4.000         4.000         4.000         4.000         4.000         4.000         4.000         4.000         4.000         4.000         4.000         4.000         4.000         4.000 |                   | 864362005000   | 10301004 3605 | C3605102 08 | 830001 53            | 304010030 | 5304010030  | งวดที่2งบ   | ดำเนินงา         | น ค่าพาหนะ           | IO864362005000a       | 78.365/00441              | 27.08.2021 | 03.09.2021   | 200.00       | 200.00              |        | 0.00    |
| 360000752         A         240,000.0         240,000.0         240,000.0         240,000.0         240,000.0         240,000.0         240,000.0         240,000.0         240,000.0         240,000.0         240,000.0         240,000.0         240,000.0         240,000.0         240,000.0         240,000.0         240,000.0         240,000.0         240,000.0         240,000.0         240,000.0         240,000.0         240,000.0         240,000.0         240,000.0         240,000.0         240,000.0         240,000.0         240,000.0         240,000.0         240,000.0         240,000.0         240,000.0         240,000.0         240,000.0         240,000.0         240,000.0         240,000.0         240,000.0         240,000.0         240,000.0         240,000.0         240,000.0         240,000.0         240,000.0         240,000.0         240,000.0         240,000.0         240,000.0         240,000.0         240,000.0         240,000.0         240,000.0         240,000.0         240,000.0         240,000.0         240,000.0         240,000.0         240,000.0         240,000.0         240,000.0         240,000.0         240,000.0         240,000.0         240,000.0         240,000.0         240,000.0         240,000.0         240,000.0         240,000.0         240,000.0         240,000.0         240,000.0                                                                                                    |                   | 864362005000   | 10301004 3605 | C3605102 08 | 830001 53            | 303010040 | 5303010040  | งวดที่2งบ   | ดำเนินงา         | น ค่ากล่องพลาสติก    | IO864362005000a       | 78.365/00441              | 27.08.2021 | 03.09.2021   | 148.00       | 148.00              |        | 0.00    |
| 3600008120       86436200500       1030104       3601       C360102       083001       590203020       590203020       00179OHMU4%35ňůtá 30nÅ3       IO864362005000a78.365/00179       04.07.202       18.07.202       18.07.202       14.400.00       14.400.00       0.000         86436200500       1030104       3601       C360102       083001       590203020       590203020       0179OHMX6%35ňůtá 30nÅ3       IO86436200500a78.365/00179       04.07.202       18.07.202       14.400.00       14.400.00       0.000         86436200500       1030104       3601       C360102       083001       52030290       520302990       017957ňůtá 30nÅ3       IO86436200500a78.365/00179       04.07.202       18.07.202       18.07.202       18.07.202       18.07.202       18.07.202       14.0000       0.000       0.000       0.000       0.000       0.000       0.000       0.000       0.000       0.000       0.000       0.000       0.000       0.000       0.000       0.000       0.000       0.000       0.000       0.000       0.000       0.000       0.000       0.000       0.000       0.000       0.000       0.000       0.000       0.000       0.000       0.000       0.000       0.000       0.000       0.000       0.000       0.000       0.                                                                                                    | <u>3600007552</u> | 5              |               |             |                      |           |             |             |                  |                      |                       |                           |            |              | 240,000.00   | 240,000.00          |        | 0.00    |
| 86436200500       1030104       3601       C360102       083001       590203020       590203020       001790HXK6%35ňňtá sanňá       IO864362005000a78.365/00179       04.07.202       18.07.2022       18.07.2022       18.07.2022       18.07.2022       18.07.2022       18.07.2022       18.07.2022       18.07.2022       18.07.2022       18.07.2022       18.07.2022       18.07.2022       18.07.2022       18.07.2022       18.07.2022       18.07.2022       18.07.2022       18.07.2022       18.07.2022       18.07.2022       18.07.2022       18.07.2022       18.07.2022       18.07.2022       18.07.2022       18.07.2022       18.07.2022       18.07.2022       18.07.2022       18.07.2022       18.07.2022       18.07.2022       18.07.2022       18.07.2022       18.07.2022       18.07.2022       18.07.2022       18.07.2022       18.07.2022       18.07.2022       18.07.2022       18.07.2022       18.07.2022       18.07.2022       18.07.2022       18.07.2022       18.07.2022       18.07.2022       18.07.2022       18.07.2022       18.07.2022       18.07.2022       18.07.2022       18.07.2022       18.07.2022       18.07.2022       18.07.2022       18.07.2022       18.07.2022       18.07.2022       18.07.2022       18.07.2022       18.07.2022       18.07.2022       18.07.2022       18.07.2022       18.07.2022       1                                                                                                    | <u>3600008120</u> | 864362005000   | 10301004 3601 | C3601002 08 | 830001 59            | 902030020 | 5902030020  | 00179OH     | IMU4%ว           | รพันธ์ งวดที่3       | IO864362005000a       | 78.365/00179              | 04.07.2022 | 18.07.2022   | 9,600.00     | 9,600.00            |        | 0.00    |
| X       864362005000       1030104       3601       C3601002       083001       520302990       520302990       001795೫йц 5308/13: คตл.Payroll       IO864362005000578.365/00179       04.07.2022       18.07.2022       75,000.00       75,000.00       0.00         86436200500       1030104       3601       C3601002       083001       520210010       550210010       01795೫йц 5308/13: เกิกล่าย(งบต่า       IO864362005000578.365/00179       04.07.2022       18.07.2022       18.07.2022       0.00       0.00       0.00       0.00       0.00       0.00       0.00       0.00       0.00       0.00       0.00       0.00       0.00       0.00       0.00       0.00       0.00       0.00       0.00       0.00       0.00       0.00       0.00       0.00       0.00       0.00       0.00       0.00       0.00       0.00       0.00       0.00       0.00       0.00       0.00       0.00       0.00       0.00       0.00       0.00       0.00       0.00       0.00       0.00       0.00       0.00       0.00       0.00       0.00       0.00       0.00       0.00       0.00       0.00       0.00       0.00       0.00       0.00       0.00       0.00       0.00       0.00       0.00       0.00 </td <td></td> <td>864362005000</td> <td>10301004 3601</td> <td>C3601002 08</td> <td>830001 59</td> <td>02030020</td> <td>5902030020</td> <td>00179OH</td> <td>IXX6%วร</td> <td>รพันธ์ งวดที่3</td> <td>IO864362005000a</td> <td>78.365/00179</td> <td>04.07.2022</td> <td>18.07.2022</td> <td>14,400.00</td> <td>14,400.00</td> <td></td> <td>0.00</td>                                                                                                    |                   | 864362005000   | 10301004 3601 | C3601002 08 | 830001 59            | 02030020  | 5902030020  | 00179OH     | IXX6%วร          | รพันธ์ งวดที่3       | IO864362005000a       | 78.365/00179              | 04.07.2022 | 18.07.2022   | 14,400.00    | 14,400.00           |        | 0.00    |
| 86436200500       1030104       3601       C3601002       083001       550201001       550201001       001795π淅μ f 30 m²l ( いกล่าย( งนกล่า)       IO864362005000 a78.365/00179       04.07.2022       18.07.2022       0.00       0.00       0.00       0.00       0.00       0.00       0.00       0.00       0.00       0.00       0.00       0.00       0.00       0.00       0.00       0.00       0.00       0.00       0.00       0.00       0.00       0.00       0.00       0.00       0.00       0.00       0.00       0.00       0.00       0.00       0.00       0.00       0.00       0.00       0.00       0.00       0.00       0.00       0.00       0.00       0.00       0.00       0.00       0.00       0.00       0.00       0.00       0.00       0.00       0.00       0.00       0.00       0.00       0.00       0.00       0.00       0.00       0.00       0.00       0.00       0.00       0.00       0.00       0.00       0.00       0.00       0.00       0.00       0.00       0.00       0.00       0.00       0.00       0.00       0.00       0.00       0.00       0.00       0.00       0.00       0.00       0.00       0.00       0.00       0.00                                                                                                    |                   | X 864362005000 | 10301004 3601 | C3601002 08 | 830001 52            | 203029990 | 5203029990  | 00179วรท่   | พันธ์ งวดา       | ที่3: คตท.Payroll    | IO864362005000a       | 78.365/00179              | 04.07.2022 | 18.07.2022   | 75,000.00    | 75,000.00           |        | 0.00    |
| 864362005000       10301004 3605       C3605102       0830001       5302029990       5302029990       ค่าล้างอลกแบบฯ งวดที่3(งบดำเนินงา       IO864362005000aว78.365/00179       04.07.2022       18.07.2022       140,000.00       140,000.00       0.00         864362005000       10301004 3605       C3605102       0830001       5304010030       5304010030       งวดที่3\บดำเนินงา       IO864362005000aว78.365/00179       04.07.2022       18.07.2022       1,000.00       1,000.00       0.00         3600008120       -       -       -       240,000.00       16.07.2023       18.07.2022       18.07.2022       18.07.2024       1,000.00       0.00       0.00         3600007138       864362005000       10301004 3601       C3601002       0830001       5502010010       167365೫йцб งวดที่XX เป็กล่าย(งบด       IO864362005000-ม.(ว)2078/2563       28.03.2023       30,933.52       30,933.52       30,933.52       30,933.52       30,933.52       30,933.52       30,933.52       30,933.52       30,933.52       30,933.52       30,933.52       30,933.52       30,933.52       30,933.52       30,933.52       30,933.52       30,933.52       30,933.52       30,933.52       30,933.52       30,933.52       30,933.52       30,933.52       30,933.52       30,933.52       30,933.52       30,933.52       30,933.52<                                                                                                    |                   | 864362005000   | 10301004 3601 | C3601002 08 | 830001 55            | 502010010 | 5502010010  | 00179วรท่   | พันธ์ งวดา       | ที่3: เบิกจ่าย(งบดำเ | IO864362005000a       | 78.365/00179              | 04.07.2022 | 18.07.2022   | 0.00         | 0.00                |        | 0.00    |
| 864362005000       10301004 3605       C3605102       0830001       5304010030       ร304010030       ร304010030       ร304010030       ร304010030       ร304010030       ร304010030       5304010030       5304010030       5304010030       5304010030       5304010030       5304010030       5304010030       5304010030       5304010030       5304010030       5304010030       5304010030       5304010030       5304010030       5304010030       5304010030       5304010030       5304010030       5304010030       5304010030       5304010030       5304010030       5304010030       5304010030       5304010030       5304010030       5304010030       5502010010       5502010010       1673653ñŭuấ s30nổi XX เป็กล่าย(sun       10864362005000-ม.(s)2078/2563       28.03.2023       30,933.52       30,933.52       30,933.52       30,933.52       30,933.52       30,933.52       30,933.52       30,933.52       30,933.52       30,933.52       30,933.52       30,933.52       30,933.52       30,933.52       30,933.52       30,933.52       30,933.52       30,933.52       30,933.52       30,933.52       30,933.52       30,933.52       30,933.52       30,933.52       30,933.52       30,933.52       30,933.52       30,933.52       30,933.52       30,933.52       30,933.52       30,933.52       30,933.52       30,933.52       30,                                                                                                    |                   | 864362005000   | 10301004 3605 | C3605102 08 | 830001 53            | 302029990 | 5302029990  | ค่าจ้างออก  | กแบบฯ งา         | วดที่3(งบดำเนินงา    | IO864362005000a       | 78.365/00179              | 04.07.2022 | 18.07.2022   | 140,000.00   | 140,000.00          |        | 0.00    |
| 3600008120 (A)       • 240,000.00       • 240,000.00       • 240,000.00       • 240,000.00       • 240,000.00       • 240,000.00       • 240,000.00       • 30,933.52       30,933.52       30,933.52       30,933.52       30,933.52       30,933.52       30,933.52       30,933.52       30,933.52       30,933.52       30,933.52       30,933.52       30,933.52       30,933.52       30,933.52       30,933.52       30,933.52       30,933.52       30,933.52       30,933.52       30,933.52       30,933.52       30,933.52       30,933.52       30,933.52       30,933.52       30,933.52       30,933.52       30,933.52       30,933.52       30,933.52       30,933.52       30,933.52       30,933.52       30,933.52       30,933.52       30,933.52       30,933.52       30,933.52       30,933.52       30,933.52       30,933.52       30,933.52       30,933.52       30,933.52       30,933.52       30,933.52       30,933.52       30,933.52       30,933.52       30,933.52       30,933.52       30,933.52       30,933.52       30,933.52       30,933.52       30,933.52       30,933.52       30,933.52       30,933.52       30,933.52       30,933.52       30,933.52       30,933.52       30,933.52       30,933.52       30,933.52       30,933.52       30,933.52       30,933.52       30,933.52       30,933.52 </td <td></td> <td>864362005000</td> <td>10301004 3605</td> <td>C3605102 08</td> <td>830001 53</td> <td>304010030</td> <td>5304010030</td> <td>งวดที่3งบ</td> <td>ดำเนินงา</td> <td>น ค่าพาหนะ</td> <td>IO864362005000a</td> <td>78.365/00179</td> <td>04.07.2022</td> <td>18.07.2022</td> <td>1,000.00</td> <td>1,000.00</td> <td></td> <td>0.00</td>                                                                                                    |                   | 864362005000   | 10301004 3605 | C3605102 08 | 830001 53            | 304010030 | 5304010030  | งวดที่3งบ   | ดำเนินงา         | น ค่าพาหนะ           | IO864362005000a       | 78.365/00179              | 04.07.2022 | 18.07.2022   | 1,000.00     | 1,000.00            |        | 0.00    |
| 360000/138       864362005000       10301004       3601       C3601002       0830001       5502010010       5502010010       16736วรพันธ์ งวดที่ XX เบิกจ่าย(งบด       IO864362005000-ม.(ว)2078/2563       28.03.2023       28.03.2023       30,933.52       30,933.52       30,933.52       30,933.52       30,933.52       30,933.52       30,933.52       30,933.52       30,933.52       30,933.52       30,933.52       30,933.52       30,933.52       30,933.52       30,933.52       30,933.52       30,933.52       30,933.52       30,933.52       30,933.52       30,933.52       30,933.52       30,933.52       30,933.52       30,933.52       30,933.52       30,933.52       30,933.52       30,933.52       30,933.52       30,933.52       30,933.52       30,933.52       30,933.52       30,933.52       30,933.52       30,933.52       30,933.52       30,933.52       30,933.52       30,933.52       30,933.52       30,933.52       30,933.52       30,933.52       30,933.52       30,933.52       30,933.52       30,933.52       30,933.52       30,933.52       30,933.52       30,933.52       30,933.52       30,933.52       30,933.52       30,933.52       30,933.52       30,933.52       30,933.52       30,933.52       30,933.52       30,933.52       30,933.52       30,933.52       30,933.52       30,933.52 <td>3600008120 🛛</td> <td>4</td> <td></td> <td></td> <td></td> <td></td> <td></td> <td></td> <td></td> <td></td> <td></td> <td></td> <td></td> <td></td> <td>240,000.00</td> <td>• 240,000.00</td> <td>. 7</td> <td>0.00</td>                                                                                                    | 3600008120 🛛      | 4              |               |             |                      |           |             |             |                  |                      |                       |                           |            |              | 240,000.00   | • 240,000.00        | . 7    | 0.00    |
| <u>3600008676</u> 프 · 30,933.52 · 30,933.52 · 30,933.52 · 30,933.52                                                                                                    | 3600007138        | 864362005000   | 10301004 3601 | C3601002 08 | 830001 55            | 502010010 | 5502010010  | 16736วรท    | พันธ์ งวดา       | ที่ XX เบิกจ่าย(งบด_ | IO864362005000-3      | <b>າ.(</b> ຈ)2078/2563    | 28.03.2023 | 28.03.2023   | 30,933.52    | 30,933.52           | 30     | ,933.52 |
|                                                                                                    | 3600008676        | 4              |               |             |                      |           |             |             |                  |                      |                       |                           |            |              | 30,933.52    | • 30,933.52         | • 30,  | 933.52  |
| • 901,470.00 • 901,470.00 • 30,933.52                                                                                                    | <u>A</u>          |                |               |             |                      |           |             |             |                  |                      |                       |                           |            |              | 901,470.00   | •• 901,470.00       | •• 30, | ,933.52 |

.1111

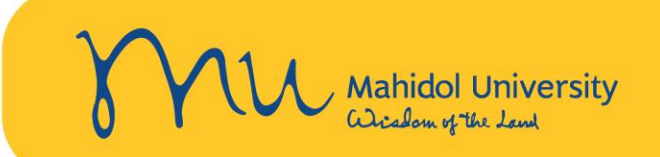

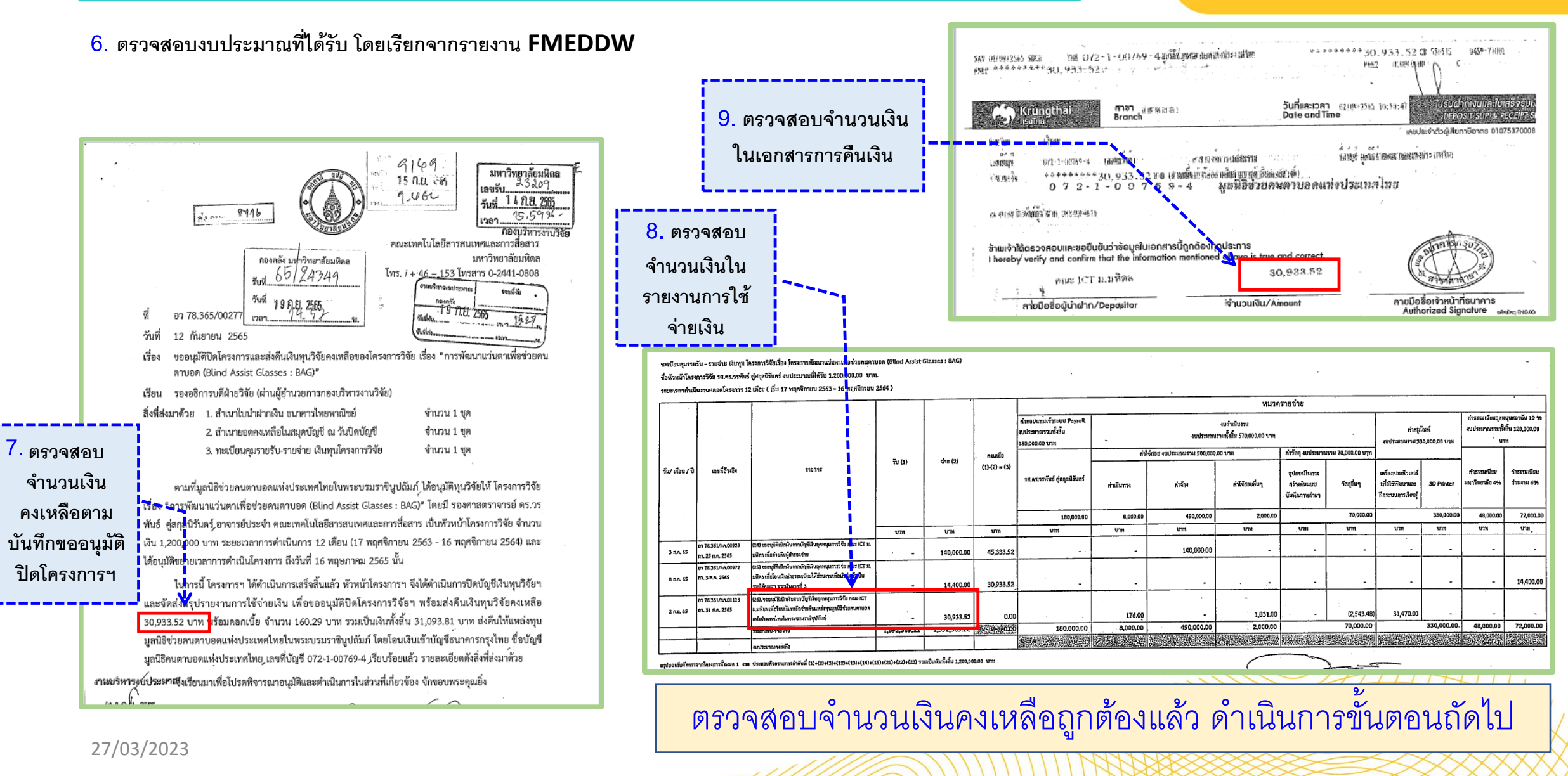

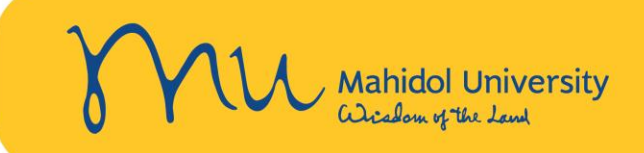

Earmarked funds journal

#### 

#### 10. SAVE เป็น Excel เพื่อปริ้นส์แนบกับรายงานการเงิน และนำส่งเงินคงเหลือของโครงการฯ เพื่อส่งคืนเงินคงเหลือ

| DocumentNo        | C | Order        | Fund     | Fund | Cost Ctr | Func. A   | Cmmt Item  | G/L Account | Text                                     | Document Header Text          | Doc. Date  | Posting Date | Drig. amount  | Σ Overall amount               | ∑ Open amount |
|-------------------|---|--------------|----------|------|----------|-----------|------------|-------------|------------------------------------------|-------------------------------|------------|--------------|---------------|--------------------------------|---------------|
| 3600007138        |   | 864362005000 | 10301004 | 3605 | C3605102 | 2 0830001 | 5303010060 | 5303010060  | งวดที่1งบครุภัณฑ์ ค่าวัสดุคอมฯ           | IO864362005000-ນ.(ວ)2078/2563 | 26.11.2020 | 15.12.2020   | 536.48        | 536.48                         | 0.00          |
| <u>3600007138</u> | 3 |              |          |      |          |           |            |             |                                          |                               |            |              | 390,536.48    | <ul> <li>390,536.48</li> </ul> | • 0.00        |
| 3600007552        |   | 864362005000 | 10301004 | 3601 | C3601002 | 2 0830001 | 5902030020 | 5902030020  | 10790OHMU4%รศ.ดร.วรพันธ์ คู่สกุล         | IO864362005000a378.365/00441  | 27.08.2021 | 03.09.2021   | 9,600.00      | 9,600.00                       | 0.00          |
|                   |   | 864362005000 | 10301004 | 3601 | C3601002 | 2 0830001 | 5902030020 | 5902030020  | 10790OHXX6%รศ.ดร.วรพันธ์ คู่สกุล         | IO864362005000a378.365/00441  | 27.08.2021 | 03.09.2021   | 14,400.00     | 14,400.00                      | 0.00          |
|                   | Х | 864362005000 | 10301004 | 3601 | C3601002 | 2 0830001 | 5203029990 | 5203029990  | 10790วรพันธ์. งวดที่2: คตท.Payroll       | IO864362005000a378.365/00441  | 27.08.2021 | 03.09.2021   | 60,000.00     | 60,000.00                      | 0.00          |
|                   |   | 864362005000 | 10301004 | 3601 | C3601002 | 2 0830001 | 5502010010 | 5502010010  | 10790วรพันธ์. งวดที่2: เบิกจ่าย(งบดำ     | IO864362005000a378.365/00441  | 27.08.2021 | 03.09.2021   | 0.00          | 0.00                           | 0.00          |
|                   |   | 864362005000 | 10301004 | 3605 | C3605102 | 2 0830001 | 5302029990 | 5302029990  | <u>ค่าจ้างพัฒนาอุปกรณ์ในการบันทึกภาพ</u> | IO864362005000a378.365/00441  | 27.08.2021 | 03.09.2021   | 115,109.22    | 115,109.22                     | 0.00          |
|                   |   | 864362005000 | 10301004 | 3605 | C3605102 | 2 0830001 | 5304010030 | 5304010030  | งวดที่2: (งบดำเนินงาน)ค่าพาหนะ           | IO864362005000a378.365/00441  | 27.08.2021 | 03.09.2021   | 480.00        | 480.00                         | 0.00          |
|                   |   | 864362005000 | 10301004 | 3605 | C3605102 | 2 0830001 | 5303010060 | 5303010060  | งวดที่2: (งบดำเนินงาน) ค่าวัสดุ          | IO864362005000a378.365/00441  | 27.08.2021 | 03.09.2021   | 22,740.00     | 22,740.00                      | 0.00          |
|                   |   | 864362005000 | 10301004 | 3605 | C3605102 | 2 0830001 | 5303010070 | 5303010070  | งวดที่2: (งบดำเนินงาน) ค่าวัสดุไฟฟ้า     | IO864362005000a378.365/00441  | 27.08.2021 | 03.09.2021   | 1,744.00      | 1,744.00                       | 0.00          |
|                   |   | 864362005000 | 10301004 | 3605 | C3605102 | 2 0830001 | 5303010060 | 5303010060  | งวดที่2: (งบดำเนินงาน) ค่าวัสดุคอม       | IO864362005000a378.365/00441  | 27.08.2021 | 03.09.2021   | 6,038.00      | 6,038.00                       | 0.00          |
|                   |   | 864362005000 | 10301004 | 3605 | C3605102 | 2 0830001 | 5303010060 | 5303010060  | งวดที่2งบดำเนินงาน ค่าวัสดุคอมฯ          | IO864362005000a378.365/00441  | 27.08.2021 | 03.09.2021   | 5,934.88      | 5,934.88                       | 0.00          |
|                   |   | 864362005000 | 10301004 | 3605 | C3605102 | 2 0830001 | 5303010060 | 5303010060  | งวดที่2งบดำเนินงาน ค่าวัสดุคอมฯ          | IO864362005000a378.365/00441  | 27.08.2021 | 03.09.2021   | 3,605.90      | 3,605.90                       | 0.00          |
|                   |   | 864362005000 | 10301004 | 3605 | C3605102 | 2 0830001 | 5304010030 | 5304010030  | งวดที่2งบดำเนินงาน ค่าพาหนะ              | IO864362005000a378.365/00441  | 27.08.2021 | 03.09.2021   | 200.00        | 200.00                         | 0.00          |
|                   |   | 864362005000 | 10301004 | 3605 | C3605102 | 2 0830001 | 5303010040 | 5303010040  | งวดที่2งบดำเนินงาน ค่ากล่องพลาสติก       | IO864362005000a378.365/00441  | 27.08.2021 | 03.09.2021   | 148.00        | 148.00                         | 0.00          |
| 3600007552        | 3 |              |          |      |          |           |            |             |                                          |                               |            |              | 240,000.00    | • 240,000.00                   | • 0.00        |
| 3600008120        |   | 864362005000 | 10301004 | 3601 | C3601002 | 2 0830001 | 5902030020 | 5902030020  | 00179OHMU4%วรพันธ์ งวดที่3               | IO864362005000a378.365/00179  | 04.07.2022 | 18.07.2022   | 9,600.00      | 9,600.00                       | 0.00          |
|                   |   | 864362005000 | 10301004 | 3601 | C3601002 | 2 0830001 | 5902030020 | 5902030020  | 00179OHXX6%วรพันธ์ งวดที่3               | IO864362005000a378.365/00179  | 04.07.2022 | 18.07.2022   | 14,400.00     | 14,400.00                      | 0.00          |
|                   | Х | 864362005000 | 10301004 | 3601 | C3601002 | 2 0830001 | 5203029990 | 5203029990  | 00179วรพันธ์ งวดที่3: คตท.Payroll        | IO864362005000a378.365/00179  | 04.07.2022 | 18.07.2022   | 75,000.00     | 75,000.00                      | 0.00          |
|                   |   | 864362005000 | 10301004 | 3601 | C3601002 | 2 0830001 | 5502010010 | 5502010010  | 00179วรพันธ์ งวดที่3: เบิกจ่าย(งบดำเ     | IO864362005000a378.365/00179  | 04.07.2022 | 18.07.2022   | 0.00          | 0.00                           | 0.00          |
|                   |   | 864362005000 | 10301004 | 3605 | C3605102 | 2 0830001 | 5302029990 | 5302029990  | ค่าจ้างออกแบบฯ งวดที่3(งบดำเนินงา        | IO864362005000a378.365/00179  | 04.07.2022 | 18.07.2022   | 140,000.00    | 140,000.00                     | 0.00          |
|                   |   | 864362005000 | 10301004 | 3605 | C3605102 | 2 0830001 | 5304010030 | 5304010030  | งวดที่3งบดำเนินงาน ค่าพาหนะ              | IO864362005000a378.365/00179  | 04.07.2022 | 18.07.2022   | 1,000.00      | 1,000.00                       | 0.00          |
| 3600008120        | 3 |              |          |      |          |           |            |             |                                          |                               |            | 1            | 240,000.00    | • 240,000.00                   | • 0.00        |
| 3600007138        |   | 864362005000 | 10301004 | 3601 | C3601002 | 2 0830001 | 5502010010 | 5502010010  | 16736วรพันธ์ งวดที่ XX เบิกจ่าย(งบด      | IO864362005000-ນ.(ວ)2078/2563 | 28.03.2023 | 28.03.2023   | 30,933.52     | 30,933.52                      | 30,933.52     |
| <u>3600008676</u> | 3 |              |          |      |          |           |            |             |                                          |                               |            |              | 30,933.52     | • 30,933.52                    | • 30,933.52   |
| <b>A</b>          |   |              |          |      |          |           |            |             |                                          |                               |            |              | •• 901,470.00 | •• 901,470.00                  | •• 30,933.52  |
|                   |   |              |          |      |          |           |            |             |                                          |                               |            |              |               |                                |               |

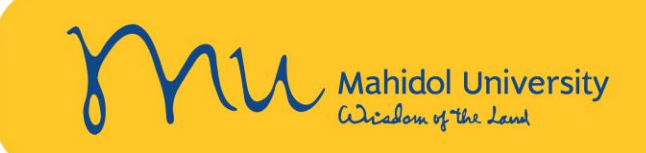

Earmarked funds journal

🕄 | 🏯 🛜 🌾 🖾 🧏 🔤 🛅 🔛 🖧 🔯 🐨 🕸 | 🎛 🖽 🖽 🖬 🖬 Selections 🛛 | 🖌 🔺 🕨 🗎

| D | at  |  |
|---|-----|--|
| m | i m |  |

| im  |            |            | 🖻 Select Spreadsheet                                                                                                    | ×                |                               |            |            |            |            |            |
|-----|------------|------------|----------------------------------------------------------------------------------------------------|------------------|-------------------------------|------------|------------|------------|------------|------------|
|     | 1          |            | Formats:                                                                                                    |                  |                               | 1          |            |            |            |            |
| rea | Cmmt Item  | G/L acct   | ○Excel (in MHTML Format)                                                                                                    |                  | lext                          | Doc. Date  | Pstng Date | Orig.amnt  | Amount     | Open amt   |
|     | 5303010010 | 530301004  | $2 \cap O_{2} = O_{1} \cap O_{2} = O_{2} \cap O_{2} = O_{2} \cap O_{2} = O_{2} \cap O_{2} = O_{2} \cap O_{2} \cap O_{2} = O_{2} \cap O_{2} \cap $ |                  | (3)2078/2563(26/11/2563)      | 26.11.2020 | 15.12.2020 | 122.00     | 122.00     | 0.00       |
|     | 5303010070 | 530301007  | 2. OpenOffice (in OpenDocument Format 2.0)                                                                                                    |                  | (c)2078/2563(26/11/2563)      | 26.11.2020 | 15.12.2020 | 30.00      | 30.00      | 0.00       |
|     | 5303010060 | 530301006  | Colort from All Available Formats                                                                                                    |                  | (c)2078/2563(26/11/2563)      | 26.11.2020 | 15.12.2020 | 1,096.75   | 1,096.75   | 0.00       |
|     | 5303010060 | 530301006  |                                                                                                    |                  | (c)2078/2563(26/11/2563)      | 26.11.2020 | 15.12.2020 | 1,802.95   | 1,802.95   | 0.00       |
|     | 5302029990 | 530202999  |                                                                                                    |                  | (c)2078/2563(26/11/2563)      | 26.11.2020 | 15.12.2020 | 34,890.78  | 34,890.78  | 0.00       |
|     | 5303010060 | 530301006  |                                                                                                    |                  | (¬)2078/2563(26/11/2563)      | 26.11.2020 | 15.12.2020 | 536.48     | 536.48     | 0.00       |
| *   |            | l          | Excel (In MHTML Format)                                                                                                    |                  |                               |            |            | 390,536.48 | 390,536.48 | 0.00       |
|     | 5902030020 | 590203002  | <ul> <li>Excel (in MHTML Format for 2000/97)</li> </ul>                                                                                                    |                  | 8.365/00441(27/08/2564)       | 27.08.2021 | 03.09.2021 | 9,600.00   | 9,600.00   | 0.00       |
|     | 5902030020 | 590203002  | A OpenOffice (in OpenDecument Format 2.0)                                                                                                    |                  | 8.365/00441(27/08/2564)       | 27.08.2021 | 03.09.2021 | 14,400.00  | 14,400.00  | 0.00       |
|     | 5203029990 | 520302999  | OpenOffice (In OpenDocument Pormat 2.0)                                                                                                    |                  | 8.365/00441(27/08/2564)       | 27.08.2021 | 03.09.2021 | 60,000.00  | 60,000.00  | 0.00       |
|     | 5502010010 | 550201001  | Excel (in Office 2003 XML Format)                                                                                                    |                  | 8.365/00441(27/08/2564)       | 27.08.2021 | 03.09.2021 | 0.00       | 0.00       | 0.00       |
|     | 5302029990 | 530202999  | SAD-Internal XML Format                                                                                                    |                  | 8.365/00441(27/08/2564)       | 27.08.2021 | 03.09.2021 | 115,109.22 | 115,109.22 | 0.00       |
|     | 5304010030 | 530401003  |                                                                                                    | 14               | 8.365/00441(27/08/2564)       | 27.08.2021 | 03.09.2021 | 480.00     | 480.00     | 0.00       |
|     | 5303010060 | 530301006  | Excel (In Existing XXL Format)                                                                                                    | · · · · 🖌 🕺 😽 [  | 8.365/00441(27/08/2564)       | 27.08.2021 | 03.09.2021 | 22,740.00  | 22,740.00  | 0.00       |
|     | 5303010070 | 530301007  |                                                                                                    |                  | 8.365/00441(27/08/2564)       | 27.08.2021 | 03.09.2021 | 1,744.00   | 1,744.00   | 0.00       |
|     | 5303010060 | 530301006  |                                                                                                    |                  | 8.365/00441(27/08/2564)       | 27.08.2021 | 03.09.2021 | 6,038.00   | 6,038.00   | 0.00       |
|     | 5303010060 | 5303010060 | 2 งวดที่2งบดำเนินงาน อาวัสดุค                                                                                                    |                  |                               | 27.08.2021 | 03.09.2021 | 5,934.88   | 5,934.88   | 0.00       |
|     | 5303010060 | 5303010060 | 2 งวดที่2งบดำเนินงาน อาวัสดุค <mark>. 13. เ</mark> ลือก <b>Fxcel (In</b>                                                                                                    | n Fxisting       | y XXI Format) 🤚 💾             | 27.08.2021 | 03.09.2021 | 3,605.90   | 3,605.90   | 0.00       |
|     | 5304010030 | 5304010030 | 2 งวดที่2งบด้าเนินงาน อาพาหน                                                                                                    |                  |                               | 27.08.2021 | 03.09.2021 | 200.00     | 200.00     | 0.00       |
|     | 5303010040 | 5303010040 | /งวดที่2งบดำเนินงาน อีกกลื่อง                                                                                                    |                  |                               | 27.08.2021 | 03.09.2021 | 148.00     | 148.00     | 0.00       |
| *   | 5000000000 | 5000000000 |                                                                                                    | 264262005000 7   | 0.000.004.70.004.07.000.000   | 04 07 0000 | 10 07 0000 | 240,000.00 | 240,000.00 | 0.00       |
|     | 5902030020 | 5902030020 | 108<br>1001790HW04%วรพนธี งวดกว่า 108                                                                                                    | 504302005000037/ | 8.305/001/9(04/07/2505)       | 04.07.2022 | 18.07.2022 | 9,600.00   | 9,600.00   | 0.00       |
|     | 5902030020 | 5902030020 | 1001/90HXX0%35Wild 330H3                                                                                                    | 3043020030000037 | 8.303/UU1/9(U4/U//2303)       | 04.07.2022 | 10.07.2022 | 75,000,00  | 75,000,00  | 0.00       |
|     | 5203029990 | 5203029990 | 1001/975Wills 370N3: 90N.Payroll 108                                                                                                    | 3043020030000377 | 8.303/00179(04/07/2503)       | 04.07.2022 | 18.07.2022 | /5,000.00  | 75,000.00  | 0.00       |
|     | 5302010010 | 5302010010 | 1001/9วรพนธ งวดทว: เบกอาย(งบดาเนนงาน)                                                                                                    | 304302003000037  | 8.303/00179(04/07/2303)       | 04.07.2022 | 10.07.2022 | 140.000.00 | 140 000 00 | 0.00       |
|     | 5302029990 | 5302029990 | 108<br>มายาจางออกแบบฯ งวดทว(งบดาเนนงาน)                                                                                                    | 3043020030000377 | 8.303/00179(04/07/2503)       | 04.07.2022 | 18.07.2022 | 1,000.00   | 1 000 00   | 0.00       |
| *   | 5504010050 | 5504010050 | 100 2.10M12.200.11.11112.111 1.1111112.                                                                                                    | 5045020050000317 | 8.303/00179(04/07/2303)       | 04.07.2022 | 10.07.2022 | 240,000,00 | 240,000,00 | 0.00       |
|     | 5502010010 | 5502010010 | 16726ວອາຫັນອີ ແລະນີ້ XX ເພື່ອອີວນ (ແມລ້ວ ເພີ້ມ ເວນ.)                                                                                                    | 264262005000     | (a) 2078 /2562 /#a5#aaastleaa | 28 03 2023 | 28 03 2023 | 30,933 52  | 30 933 52  | 30 933 52  |
| *   | 5502010010 | 5502010010 | 100 TOL 20 13 MIN VV 1 JULI 10 (2 JULI 11 11 10 10 10 10 10 10 10 10 10 10 10                                                                                                    | 304302003000-11. | (1)2070/2003/ท่ายุ่มอการบทคก. | 20.03.2023 | 20.05.2025 | 30,933,52  | 30,933,52  | 30 933 52  |
|     |            |            |                                                                                                    |                  |                               |            |            | 50, 555.52 | 50, 955.52 | 50, 555.52 |
| * * |            |            |                                                                                                    |                  |                               |            |            | 901,470.00 | 901,470.00 | 30,933.52  |
|     | 27/03/202  | 3          |                                                                                                    |                  |                               | NANNAA     |            |            |            |            |
|     |            |            |                                                                                                    |                  |                               | NUND       |            |            | / M/V      | X A /\//   |

.11/1

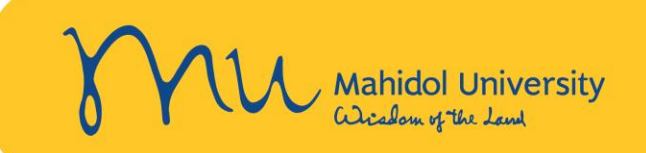

#### Earmarked funds journal

#### 🕄 | 🚔 📅 🌾 | 🔀 🏂 🔚 🎦 | 🚛 🖧 🖪 🐨 🗛 | 🌐 🖽 🐩 | 🚺 🚺 Selections 🛛 | 🖌 🔸 🕨

Dat Tim

|    | 🔄 Information                                                                                                    | ×                                                                  | Doc. Date                   | Pstng Date | Orig.amnt  | Amount     | Open amt  |
|----|----------------------------------------------------------------------------------------------------|--------------------------------------------------------------------|-----------------------------|------------|------------|------------|-----------|
|    |                                                                                                    | 78/2563(26/                                                        | /11/2563) 26.11.2020        | 15.12.2020 | 122.00     | 122.00     | 0.00      |
|    | Filter criterial sorting totals and subtotals are                                                                         | /8/2563(26/                                                        | /11/2563) [26.11.2020]      | 15.12.2020 | 30.00      | 30.00      | 0.00      |
|    | Inter citeria, sorang, cotais and subtotais are                                                                           | 78/2503(                                                           | Export list object to XX    | 1          |            | X          | 0.00      |
|    | not taken into account                                                                                                    | /8/2003( └<br>78/2562(                                             |                             |            |            |            | 0.00      |
|    |                                                                                                    | 78/2563(                                                           |                             |            |            |            | 0.00      |
| *  |                                                                                                    | 70/2303(                                                           |                             |            |            | _          | 0.00      |
|    |                                                                                                    | /00441(2                                                           | An XVI list object is ever  | orted with |            | _          | 0.00      |
|    |                                                                                                    | /00441(2                                                           | All AND list object is expo | Sited with |            |            | 0.00      |
|    |                                                                                                    | /00441(2                                                           | 5 lines and 17 columns      |            |            |            | 0.00      |
|    |                                                                                                    | /00441(2                                                           | 5 lines and 17 columns      |            |            |            | 0.00      |
|    |                                                                                                    | 15 /00441(2                                                        | Chaosa a processing mo      | dat        |            |            | 0.00      |
|    |                                                                                                    | /00441(2                                                           | choose a processing mo      | ue.        |            | _          | 0.00      |
|    |                                                                                                    |                                                                    |                             |            |            | _          | 0.00      |
|    | 5303010070 5303010070 งวดท2: (งบดำเนนงาน) อีาวสดุไฟฟ้า / รายการ                                                           | 10864362005000a378.365700441(2                                     |                             |            |            |            | 0.00      |
|    | 5303010060 5303010060 งวุดท2: (งบดาเนนงาน) ดาวุลดุดอม 9 รายการ<br>5303010060 5303010060 งวุดที่2 พล่วงพื้น เวน ติววัสดวาพ | 10804302005000a378.305/00441(2                                     |                             |            |            |            | 0.00      |
|    | 5303010060 5303010060                                                                                                    | 10804302005000a 778.305/00441(2<br>10864362005000a 778.365/00441(2 | Oldbic                      |            |            |            | 0.00      |
|    | 5304010030 530401                                                                                                    | I0864362005000a778.365/00441(2 1                                   | ©Pivot table                |            |            |            | 0.00      |
|    | 5303010040 530301 🗁 Export list object to XXL 🛛 🗶                                                                         | I0864362005000a778.365/00441(2                                     | 0.01                        |            |            |            | 0.00      |
| *  |                                                                                                    |                                                                    |                             |            |            |            | 0.00      |
|    | 5902030020 590203                                                                                                    | I0864362005000a778.365/00179(0                                     |                             |            | 17         |            | 0.00      |
|    | 5902030020 590203 IMICrOSOFT EXCEI                                                                                        | I0864362005000a778.365/00179(0                                     |                             |            |            |            | 0.00      |
|    | 5203029990 520302                                                                                                    | I0864362005000aว78.365/00179(0,                                    |                             |            |            |            | 0.00      |
|    | 5502010010 550201 b)                                                                                                    | 10864362005000a7/8.365/001/9(04/0                                  | 07/2565) 04.07.2022         | 18.07.2022 | 0.00       | 0.00       | 0.00      |
|    | 5302029990 530202                                                                                                    |                                                                    | 07/2505) 04.07.2022         | 18.07.2022 | 1 000 00   | 1 000 00   | 0.00      |
| *  | 10                                                                                                    | 100043020030000378.303/001/9(04/0                                  | 07/2303) 04.07.2022         | 10.07.2022 | 240,000,00 | 240,000.00 | 0.00      |
|    | 5502010010 550201 IO. V K                                                                                                 | T0864362005000-a, (a) 2078/2563/wa                                 | ลีมีอการปิดดก. 28.03.2023   | 28.03.2023 | 30,933.52  | 30,933.52  | 30,933,52 |
| *  |                                                                                                    | 1000100200000 41 (1)2010/2003/11                                   |                             |            | 30,933.52  | 30,933.52  | 30,933.52 |
| ** |                                                                                                    |                                                                    |                             |            | 901,470.00 | 901,470.00 | 30,933.52 |

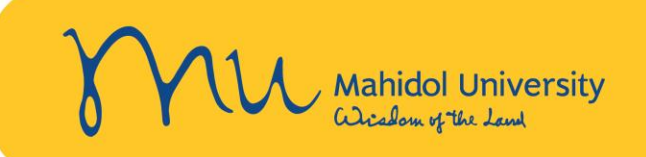

#### 19. ระบบจะ Export Excel ออกมา ดังภาพ จากนั้นทำการปรินส์ให้หัวหน้างานคลังของส่วนงานเซ็นรับรองความถูกต้องและแนบกับบันทึกขออนุมัติปิดโครงการฯต่อไป

| চ-日 🖻            | (ð•-∓          |             |                 |                |               |                |            |                                            |                             | Excel ทำลู่       | มือ-28.03.66 - | Excel            |                                      |            |               |              |                                       |           |                | 🔺 fr         | nfinance |
|------------------|----------------|-------------|-----------------|----------------|---------------|----------------|------------|--------------------------------------------|-----------------------------|-------------------|----------------|------------------|--------------------------------------|------------|---------------|--------------|---------------------------------------|-----------|----------------|--------------|----------|
| File Home        | Insert Page    | Layout Fo   | ormulas         | Data R         | leview N      | /iew Help      | Acrobat    | 👰 Tell me what you w                       | ant to do                   |                   |                |                  |                                      |            |               |              |                                       |           |                |              |          |
| Cut              | Calibri        | <b>-</b> 11 | • A #           | _ <b>→</b> = = | ≡ ॐ           | ab Wrap Te     | xt         | General 👻                                  | ≠                           | Nor               | mal            | Bad              | Good                                 | Neutral    | Cal           | culation     | • • • • • • • • • • • • • • • • • • • |           | Σ              | AutoSum      | Z        |
| Paste V Format F | ainter B I U   |             | 🕭 - 🔼           | • = =          | = ਵ •         | 🗏 🗮 Merge 8    | & Center 👻 | 00. 00. €.0 • <b>℃</b>                     | Conditional Fo              | ormat as Che      | ck Cell        | Explanatory      | Input                                | Linked Ce  | II No         | te           | - Insert                              | Delete Fo | rmat           | Clear -      | Sort & F |
| Clipboard        | 5              | Font        |                 | Fa             | Ali           | gnment         | Es.        | Number 5                                   | ronnatting                  | lable             |                | St               | tyles                                |            |               |              |                                       | Cells     |                | Ed           | liting   |
| \$62             | : X            | £           |                 |                |               |                |            |                                            |                             |                   |                |                  |                                      |            |               |              |                                       |           |                |              |          |
| 302              |                |             | -               |                | -             |                |            |                                            |                             |                   |                |                  | 2                                    |            |               |              |                                       |           |                | 2            | -        |
| A A              | B C            | D D         | E<br>Eurode Ctr | F Cost Ctr     | G<br>Fund Are | H<br>Cmmt Itom | C/L apet   | Taxt                                       | J                           |                   | Dooumo         | ant Uppdor Toxt  | ĸ                                    |            | L<br>Doc Data | Detra Data   | Orig amp                              |           | )<br>nt (      | P<br>non amt | Q        |
| 20 260007128     | 864362005000   | 10201004    | 2605            | C2605102       | Punc. Are     | 5202010060     | 5202010060 | Meganizels USB                             |                             |                   | LO86426        | 2005000-31 (2)20 | 78/2562/26/11/25                     | 62)        | 26/11/202     | PSINg Date   | 1 902                                 |           | nt t<br>202.95 | pen amc      |          |
| 40 3600007138    | 864362005000   | 10301004    | 3605            | C3605102       | 0830001       | 5302029990     | 5302029990 | ด่าจ้างพัฒนาองโกรกi                        | ในการบับทึกกา               | พก่าย             | 1086436        | 2005000-31.(3)20 | 78/2563(26/11/25<br>78/2563(26/11/25 | 63)        | 26/11/202     | 0 15/12/2020 | 3/ 890                                | 78 3/     | 890 78         | 0.00         |          |
| 41 3600007138    | 864362005000   | 10301004    | 3605            | C3605102       | 0830001       | 5701020010     | 5701020010 | 00001Test เงินดงเหล่                       | ใจส่งดื <b>่นแหล่งท</b> า   | 1                 | 1086436        | 2005000-11 (2)20 | 78/2563(26/11/25                     | 63)        | 26/11/202     | 0 15/12/2020 | 30,933                                | .70 34,   | 933.52         | 0.00         |          |
| 42 3600007138    | 864362005000   | 10301004    | 3605            | C3605102       | 0830001       | 5303010060     | 5303010060 | งวดที่1งบครภัณฑ์ ค่                        | าวัสดคอมฯ                   | ~                 | 1086436        | 2005000-ນ.(ວ)20  | 78/2563(26/11/25                     | 63)        | 26/11/202     | 0 15/12/2020 | 536                                   | .48       | 536.48         | 0.00         |          |
| 43 3600007552    | 864362005000   | 10301004    | 3601            | C3601002       | 0830001       | 5902030020     | 5902030020 | 10790OHMU4%5ศ.ด                            | ร.วรพันธ์ ค่สกลน์           | นิรันดร์ งวดที่ว่ | 2 1086436      | 2005000a378.365  | 5/00441(27/08/25                     | 64)        | 27/08/202     | 1 03/09/2021 | 9.600                                 | .00 9.    | 600.00         | 0.00         |          |
| 44 3600007552    | 864362005000   | 10301004    | 3601            | C3601002       | 0830001       | 5902030020     | 5902030020 | 10790OHXX6%sศ.ดร                           | .วรพันธ์ คู่สกุลนิ          | รันดร์ งวดที่2    | IO86436        | 2005000a378.365  | 5/00441(27/08/25                     | ,<br>64)   | 27/08/202     | 1 03/09/2021 | 14,400                                | .00 14,   | 400.00         | 0.00         |          |
| 45 3600007552    | x 864362005000 | 10301004    | 3601            | C3601002       | 0830001       | 5203029990     | 5203029990 | 10790วรพันธ์. งวดที่2                      | 2: คตท.Payroll 1            | คน                | IO86436        | 2005000a378.365  | 5/00441(27/08/25                     | 64)        | 27/08/202     | 1 03/09/2021 | 60,000                                | .00 60,   | 000.00         | 0.00         |          |
| 46 3600007552    | 864362005000   | 10301004    | 3601            | C3601002       | 0830001       | 5502010010     | 5502010010 | 10790วรพันธ์. งวดที่2                      | 2: เบิกจ่าย(งบดำเ           | เนินงาน)          | IO86436        | 2005000a378.365  | 5/00441(27/08/25                     | 64)        | 27/08/202     | 1 03/09/2021 | 0                                     | .00       | 0.00           | 0.00         |          |
| 47 3600007552    | 864362005000   | 10301004    | 3605            | C3605102       | 0830001       | 5302029990     | 5302029990 | ด่าจ้างพัฒนาอุปกรณ่                        | ์ในการบันทึกภา <sup>ะ</sup> | พถ่าย             | IO86436        | 2005000a378.365  | 5/00441(27/08/25                     | 64)        | 27/08/202     | 1 03/09/2021 | 115,109                               | .22 115,  | 109.22         | 0.00         |          |
| 48 3600007552    | 864362005000   | 10301004    | 3605            | C3605102       | 0830001       | 5304010030     | 5304010030 | งวดที่2: (งบดำเนินงา                       | น)ด่าพาหนะ                  |                   | IO86436        | 2005000a378.365  | 5/00441(27/08/25                     | 64)        | 27/08/202     | 1 03/09/2021 | 480                                   | .00       | 480.00         | 0.00         |          |
| 49 3600007552    | 864362005000   | 10301004    | 3605            | C3605102       | 0830001       | 5303010060     | 5303010060 | งวดที่2: (งบดำเนินงา                       | น) ค่าวัสดุ                 |                   | IO86436        | 2005000a378.365  | 5/00441(27/08/25                     | 64)        | 27/08/202     | 1 03/09/2021 | 22,740                                | .00 22,   | 740.00         | 0.00         |          |
| 50 3600007552    | 864362005000   | 10301004    | 3605            | C3605102       | 0830001       | 5303010070     | 5303010070 | งวดที่2: (งบดำเนินงา                       | น) ค่าวัสดุไฟฟ้า            | 7 รายการ          | 1086436        | 2005000a378.365  | 5/00441(27/08/25                     | 64)        | 27/08/202     | 1 03/09/2021 | 1,744                                 | .00 1,    | 744.00         | 0.00         |          |
| 51 3600007552    | 864362005000   | 10301004    | 3605            | C3605102       | 0830001       | 5303010060     | 5303010060 | งวดที่2: (งบดำเนินงา                       | น) ค่าวัสดุคอม 9            | ) รายการ          | IO86436        | 2005000a378.365  | 5/00441(27/08/25                     | 64)        | 27/08/202     | 1 03/09/2021 | 6,038                                 | .00 6,    | 038.00         | 0.00         |          |
| 52 3600007552    | 864362005000   | 10301004    | 3605            | C3605102       | 0830001       | 5303010060     | 5303010060 | งวดที่2งบดำเนินงาน                         | ค่าวัสดุคอมฯ                |                   | 1086436        | 2005000a378.365  | 5/00441(27/08/25                     | 64)        | 27/08/202     | 1 03/09/2021 | 5,934                                 | .88 5,    | 934.88         | 0.00         |          |
| 53 3600007552    | 864362005000   | 10301004    | 3605            | C3605102       | 0830001       | 5303010060     | 5303010060 | งวดที่2งบดำเนินงาน                         | ค่าวัสดุคอมฯ                |                   | IO86436        | 2005000a378.365  | 5/00441(27/08/25                     | 64)        | 27/08/202     | 1 03/09/2021 | 3,605                                 | .90 3,    | 605.90         | 0.00         |          |
| 54 3600007552    | 864362005000   | 10301004    | 3605            | C3605102       | 0830001       | 5304010030     | 5304010030 | งวดที่2งบดำเนินงาน                         | ด่าพาหนะ                    |                   | 1086436        | 2005000a378.365  | 5/00441(27/08/25                     | 64)        | 27/08/202     | 1 03/09/2021 | 200                                   | .00       | 200.00         | 0.00         |          |
| 55 3600007552    | 864362005000   | 10301004    | 3605            | C3605102       | 0830001       | 5303010040     | 5303010040 | งวดที่2งบดำเนินงาน                         | ค่ากล่องพลาสตี              | in                | 1086436        | 2005000a378.365  | 5/00441(27/08/25                     | 64)        | 27/08/202     | 1 03/09/2021 | 148                                   | .00       | 148.00         | 0.00         |          |
| 56 3600008120    | 864362005000   | 10301004    | 3601            | C3601002       | 0830001       | 5902030020     | 5902030020 | 00179OHMU4%วรพัง                           | เธ๋งวดที3                   |                   | 1086436        | 2005000a378.365  | 5/00179(04/07/25                     | 65)        | 04/07/202     | 2 18/07/2022 | 9,600                                 | .00 9,    | 600.00         | 0.00         |          |
| 57 3600008120    | 864362005000   | 10301004    | 3601            | C3601002       | 0830001       | 5902030020     | 5902030020 | 00179OHXX6%วรพัน                           | ธ่งวดที่3                   |                   | 1086436        | 2005000a378.365  | 5/00179(04/07/25                     | 65)        | 04/07/202     | 2 18/07/2022 | 14,400                                | .00 14,   | 400.00         | 0.00         |          |
| 58 3600008120    | X 864362005000 | 10301004    | 3601            | C3601002       | 0830001       | 5203029990     | 5203029990 | 00179วรพนธ์ งวดที3                         | : คตท.Payroll               | A                 | 1086436        | 20050002378.365  | b/00179(04/07/25                     | 65)        | 04/07/202     | 2 18/07/2022 | 75,000                                | .00 75,   | 000.00         | 0.00         |          |
| 59 3600008120    | 864362005000   | 10301004    | 3601            | C3601002       | 0830001       | 5502010010     | 5502010010 | 001/9วรพนธ งวดท3                           | : เบกจาย(งบดาเ              | ึนนงาน)           | 1086436        | 20050002378.365  | 5/00179(04/07/25                     | 65)        | 04/07/202     | 2 18/07/2022 | (                                     | .00       | 0.00           | 0.00         |          |
| 60 3600008120    | 864362005000   | 10301004    | 3005            | 03605102       | 0830001       | 5302029990     | 5302029990 | ตาจางออกแบบฯ งวง                           | ตทเร(งบตำเนนงา              | 14)               | 1086436        | 20050002378.365  | 5/001/9(04/07/25                     | 05)<br>(F) | 04/07/202     | 2 18/07/2022 | 140,000                               | .00 140,  | 000.00         | 0.00         |          |
| 61 3600008120    | 864362005000   | 10301004    | 3005            | C3605102       | 0830001       | 5304010030     | 5304010030 | งงตทเงงบตาเนนงาน<br>16726วระพันธ์ เวอร์ชื่ | ตาพาหนะ<br>XX เมือจ่วย/ **  | เด้าเพิ่มเงาน     | 1086436        | 20050002378.365  | 78/2562                              | 05)        | 04/07/202     | 2 18/07/2022 | 1,000                                 | .00 1,    | 000.00         | 0.00         |          |
| 62 500007138     | 804302005000   | 10301004    | 3001            | C3001002       | 0830001       | 5502010010     | 5502010010 | 10120120120100                             |                             | มาเมืองเมืองเมือง | 1080430        | 2005000-ม.(3)20  | 78/2503                              |            | 28/03/202     | 3 28/03/2023 | 032 /03                               | .52 30,   | 933.52         | 30,933.52    |          |
| 64               |                |             |                 |                |               |                |            |                                            |                             |                   |                |                  |                                      |            |               |              | 552,405.                              | 52 552,4  | 05.52          | 30,933.32    |          |
| 65               |                |             |                 |                |               |                |            |                                            |                             |                   |                |                  |                                      |            |               |              | າເວຣັນຣ                               | ນທັລນລຄັ  | เอล่าวอร       | ຕ້ວງ         |          |
| 65               |                |             |                 |                |               |                |            |                                            |                             |                   |                |                  |                                      |            |               | องชื่อ       | 00101                                 | างบอพิตตเ | រពសាររត្តព     | IFEI         |          |
| 67               |                |             |                 |                |               |                |            |                                            |                             |                   |                |                  |                                      |            |               | 61 V 11 El   | 1                                     |           |                | )            |          |
| 68               |                |             |                 |                |               |                |            |                                            |                             |                   |                |                  |                                      |            |               | ตำแหน่ง      |                                       |           |                | /            |          |
| 69               |                |             |                 |                |               |                |            |                                            |                             |                   |                |                  |                                      |            |               | วันที่       |                                       | /         | /              |              |          |
| 70               |                |             |                 |                |               |                |            |                                            |                             |                   |                |                  |                                      |            |               |              |                                       |           |                |              |          |
| 27/03/20         | )23            |             |                 |                |               |                |            |                                            |                             |                   |                | 10               | /////                                | IIK        | M             | MAS          | $\otimes$                             | $\otimes$ | 8              |              | X        |

.1111

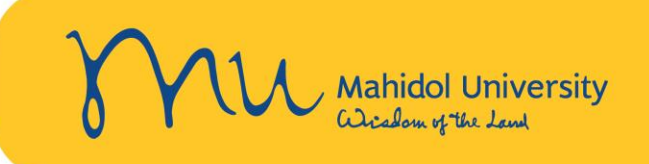

20. เจ้าหน้าที่คลังของส่วนงานแก้ไขหรือเพิ่ม Line Item ในใบจองงบประมาณ โดยใช้ Commitment Item ตามแหล่งทุนที่จะคืนและส่งดำเนินการให้ส่วนที่เกี่ยวข้องต่อไป

|                                            | มหาวิทยาลัย                                              |                                                                                   |                                                   | ส่วนงาน                                                                                                    |                                                                                                    |
|--------------------------------------------|----------------------------------------------------------|-----------------------------------------------------------------------------------|---------------------------------------------------|----------------------------------------------------------------------------------------------------|----------------------------------------------------------------------------------------------------|
| กองทุน                                     | เงินอุดหนุนวิจัย<br>(10301004)                           | เงินอุดหนุนบริการวิชาการ<br>(10401005)                                            | กองทุน                                            | เงินอุดหนุนวิจัย<br>(10301004)                                                                                                    | เงินอุดหนุนบริการวิชาการ<br>(10401005)                                                                                  |
| รหัส Commitment Item                       | 5903030120                                               | 5903030140                                                                        | รหัส Commitment Item                              | 5903030170                                                                                                    | 5903030180                                                                                                    |
| ความหมาย                                   | เงินอุดหนุนวิจัยเหลือจ่าย<br>ส่งคืนมหาวิทยาลัย           | เงินอุดหนุนบริการวิชาการ<br>เหลือจ่ายส่งคืนมหาวิทยาลัย                            | ความหมาย                                          | เงินอุดหนุนวิจัย<br>ส่งคืนข้ามปี-รายได้ส่วนงาน                                                                                                 | เงินอุดหนุนบริการวิชาการ<br>ส่งคืนข้ามปี-รายได้ส่วนงาน                                                                  |
| ส่งคืน                                     | ดื่น <u>ใน</u> ปังบประมาณ<br>ดื่น <u>ข้ามป</u> ึงบประมาณ | ดีน <u>ใน</u> ปีงบประมาณ<br><mark>ดืน<u>ข้ามปี</u>งบประมาณ</mark>                 | ส่งคืน                                            | ***<br>คืน <u>ข้ามป</u> ึงบประมาณ                                                                                                    | ***<br>คืน <u>ข้ามป</u> ึงบประมาณ                                                                                       |
|                                            |                                                          |                                                                                   |                                                   |                                                                                                    |                                                                                                    |
|                                            | แหล่งทุนภายนอก                                           |                                                                                   | เงิ                                               | นงบประมาณแผ่นดิน เงินอุ                                                                                                    | ุดหนุน                                                                                                    |
| กองทุน                                     | แหล่งทุนภายนอก<br>เงินอุดหนุนวิจัย<br>(10301004)         | เงินอุดหนุนบริการวิชาการ<br>(10401005)                                            | เงิ<br>กองทุน                                     | นงบประมาณแผ่นดิน เงินอุ<br>กองทุนเงินงบประมาณแผ่นดิน<br>อุดหนุนเฉพาะ (20101003                                                                 | <b>เดหนุน</b><br>กองทุนเงินงบประมาณแผ่นดิน<br>อุดหนุนเฉพาะ (20101003)                                                   |
| กองทุน<br>รหัส Commitment Item             | แหล่งทุนภายนอก<br>เงินอุดหนุนวิจัย<br>(10301004)         | เงินอุดหนุนบริการวิชาการ<br>(10401005)<br>5701020010                              | เงิ<br>กองทุน<br>รหัส Commitment Item             | นงบประมาณแผ่นดิน เงินอุ<br>กองทุนเงินงบประมาณแผ่นดิน<br>อุดหนุนเฉพาะ (20101003<br>5903030120                                                   | <b>เดหนุน</b><br>กองทุนเงินงบประมาณแผ่นดิน<br>อุดหนุนเฉพาะ (20101003)<br>5502010030                                     |
| กองทุน<br>รหัส Commitment Item<br>ความหมาย | แหล่งทุนภายนอก<br>เงินอุดหนุนวิจัย<br>(10301004)<br>รา   | เงินอุดหนุนบริการวิชาการ<br>(10401005)<br>5701020010<br>ายได้ส่งคืนหน่วยงานภายนอก | เงิ<br>กองทุน<br>รหัส Commitment Item<br>ความหมาย | นงบประมาณแผ่นดิน เงินอุ<br>กองทุนเงินงบประมาณแผ่นดิน<br>อุดหนุนเฉพาะ (20101003<br>5903030120<br>เงินอุดหนุนวิจัย<br>เหลือจ่ายส่งกืนมหาวิทยาลัย | ดหนุน<br>กองทุนเงินงบประมาณแผ่นดิน<br>อุดหนุนเฉพาะ (20101003)<br>5502010030<br>เงินอุดหนุนวิจัย<br>ส่งคืนข้ามปังบประมาณ |

. . ////

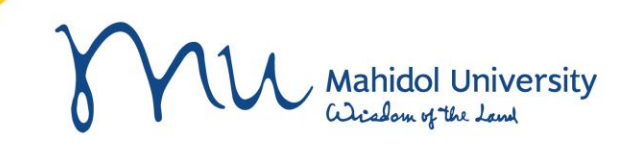

# Thank you

27/03/2023